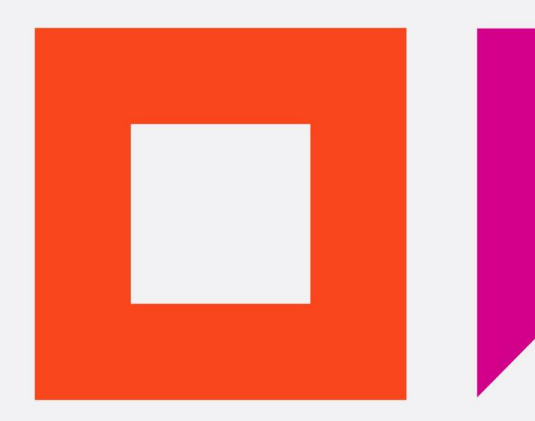

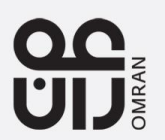

#### **Omran Vendor Registration**

07 Aug 2017 |

omran.om

- New Suppliers can register themselves to Omran's Supplier Base by a self-registration and easy to use link available in Omran's website.
- Prospect supplier has to open their Internet explorer, navigate to Omran website > Tenders > Vendor Registration (Registered supplier or Non-registered suppliers)
- The following Page will appear, the supplier then has to fill in the accurate information about his company, the steps number are showing the instruction as per the screenshot below
  - 1. Enter the Company information, the full name of the company, the country at which the company is registered and the license number
  - 2. Contract Person Information
  - 3. Click Continue to go to the next page of registration

| iSupplier Portal                                                           |                                                                                                    |                   |
|----------------------------------------------------------------------------|----------------------------------------------------------------------------------------------------|-------------------|
|                                                                            |                                                                                                    | Close Preferences |
| Prospective Supplier Registration                                          |                                                                                                    |                   |
| * Indicates required field                                                 |                                                                                                    | Continue          |
| Blank label for instruction text                                           |                                                                                                    |                   |
| Company Details                                                            |                                                                                                    |                   |
| At least one tax id is required to be able to complete the registration re | nuest                                                                                                    |                   |
| * Company Name                                                             | ABC Corporation                                                                                                    |                   |
| Tax Country                                                                | United Arab Emirates 🔄 🔍                                                                                               |                   |
| * Commercial Registration Number                                           | Where provided, the tax country will be used to validate the format of the Tax Registration Number and/or Taxpayer ID. |                   |
| Taxnaver ID                                                                | 29758                                                                                                    |                   |
| DUNS Number                                                                | DE114422987                                                                                                    |                   |
| Contact Information                                                        |                                                                                                    |                   |
|                                                                            |                                                                                                    |                   |
| Blank label for instruction text<br>* Email                                | salesteam@ABC.com                                                                                                    |                   |
| First Name                                                                 | First Name of Contract                                                                                                 |                   |
| * Last Name                                                                | Last Name of Contract                                                                                                  |                   |
| Phone Area Code                                                            | +971                                                                                                    |                   |
| Phone Number                                                               | 98990000                                                                                                    | $\frown$          |
| Phone Extension                                                            | 212                                                                                                    | (3)               |
|                                                                            |                                                                                                    | $\smile$          |
|                                                                            |                                                                                                    | Continue          |

- 4. Upon completing the first page and clicking on continue another page will show. The first this you need to do is the click on "Save For Later" button. This button will send you a link through your email to refer to the same page in future in case you lost the server connection or in case you need to save your registration for preparing additional documentations.
- 5. In order to fill the address book information please click on CREATE

|                                  | ortal                                                                                       |                                                                           | A DESCRIPTION OF THE OWNER OF THE OWNER OF THE OWNER OF THE OWNER OF THE OWNER OF THE OWNER OF THE OWNER OF THE |                       |                         |
|----------------------------------|---------------------------------------------------------------------------------------------|---------------------------------------------------------------------------|----------------------------------------------------------------------------------------------------|-----------------------|-------------------------|
|                                  |                                                                                             |                                                                           |                                                                                                    | Close Prefe           | nces                    |
| Prospective Supplier Registra    | ation: Additional Details                                                                   |                                                                           |                                                                                                    |                       | 4                       |
| Blank label for instruction text |                                                                                             |                                                                           |                                                                                                    | Back                  | Save For Later Register |
|                                  | Company Name<br>Tax Country<br>Commercial Registration Number<br>Taxpayer ID<br>DUNS Number | ABC Corporation<br>United Arab Emirates<br>123122<br>29758<br>DE114422987 |                                                                                                    |                       |                         |
| Address Book                     |                                                                                             |                                                                           |                                                                                                    |                       |                         |
| At least one entres required.    |                                                                                             |                                                                           |                                                                                                    |                       |                         |
| Create                           |                                                                                             |                                                                           |                                                                                                    |                       |                         |
| Address Name                     | Addre                                                                                       | ess Details                                                               | Purpose                                                                                                    | Update                | Delete                  |
| No results found.                |                                                                                             |                                                                           |                                                                                                    |                       |                         |
| Contact Directory                |                                                                                             |                                                                           |                                                                                                    |                       |                         |
| At least one entry is required.  |                                                                                             |                                                                           |                                                                                                    |                       |                         |
| Create                           |                                                                                             |                                                                           |                                                                                                    |                       |                         |
| First Name                       | Last Name                                                                                   | Phone                                                                     | Email                                                                                                    | Requires User Account | Update Delete           |
| First Name of Contract           | Last Name of Contract                                                                       | +971-98990000-212                                                         | salesteam@ABC.com                                                                                               | ~                     | 2                       |
| Supplier Type                    |                                                                                             |                                                                           |                                                                                                    |                       |                         |
|                                  |                                                                                             | Supplier Type                                                             |                                                                                                    |                       |                         |
| Supplier Grade                   |                                                                                             |                                                                           |                                                                                                    |                       |                         |
|                                  |                                                                                             | Supplier Grade                                                            |                                                                                                    |                       |                         |

- 6. Another page will open and you will need to enter your company address information
- 7. Once done, click on apply

| iSupplier Portal                                                                                                    | -                                                                                                    | - |                                                                                 |                                                                                | Close Preferences |                                    |
|----------------------------------------------------------------------------------------------------|----------------------------------------------------------------------------------------------------|---|---------------------------------------------------------------------------------|--------------------------------------------------------------------------------|-------------------|------------------------------------|
| Create Address                                                                                                    | 6                                                                                                    |   |                                                                                 |                                                                                |                   |                                    |
| * Indicates required field                                                                                                    |                                                                                                    |   |                                                                                 |                                                                                |                   | Cancel Apply                       |
| * Address Name<br>Country<br>* Address Line 1<br>Address Line 2<br>Address Line 3<br>Address Line 4<br>* City/Town/Locality<br>County<br>State/Region<br>Province<br>* Postal Code | No1 Abu Dhabi<br>United Arab Emirates<br>No 1<br>21st Cross Street<br>Abu Dhabi<br>United Arab Emirates |   | Phone Area Code<br>Phone Number<br>Fax Area Code<br>Fax Number<br>Email Address | salesteam@ABC.com<br>Purchasing Address<br>Payment Address<br>RFQ Only Address | 1                 | 7                                  |
|                                                                                                    |                                                                                                    |   |                                                                                 |                                                                                |                   | Cancel Apply                       |
|                                                                                                    |                                                                                                    |   | Close Preferences                                                               |                                                                                |                   |                                    |
|                                                                                                    |                                                                                                    |   |                                                                                 |                                                                                | Copyright (c)     | 2006, Oracle. All rights reserved. |

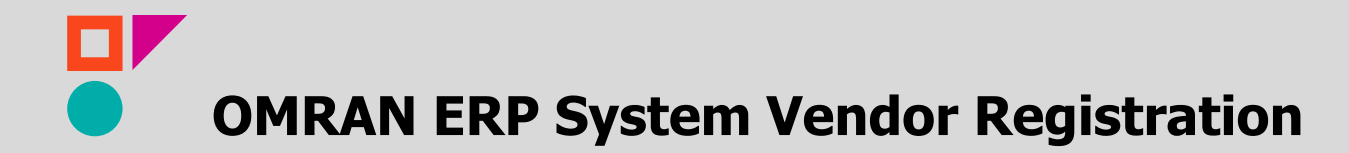

- 8. You will go back to the previous page; now in order to create more contact person you need to click on CREATE below the contact person section
- 9. Or you can update existing by clicking on Update

|                                                                | 1                                                                                           |                                                                           |                   |                       |                         |
|----------------------------------------------------------------|---------------------------------------------------------------------------------------------|---------------------------------------------------------------------------|-------------------|-----------------------|-------------------------|
|                                                                |                                                                                             |                                                                           |                   | Close P               | references              |
| Prospective Supplier Registration                              | on: Additional Details                                                                      |                                                                           |                   |                       |                         |
| Blank label for instruction text                               | Company Name<br>Tax Country<br>Commercial Registration Number<br>Taxpayer ID<br>DUNS Number | ABC Corporation<br>United Arab Emirates<br>123122<br>29758<br>DE114422987 |                   | Back                  | Save For Later Register |
| Address Book                                                   |                                                                                             |                                                                           |                   |                       |                         |
| At least one entry is required.                                |                                                                                             |                                                                           |                   |                       |                         |
| Address Name                                                   | Address Details                                                                             |                                                                           |                   | Purpose               | Update Delete           |
| No1 Abu Dhabi                                                  | No 1, Abu Dhabi +971 Unit                                                                   | ed Arab Emirates                                                          |                   | RFQ Only              | / <u> </u>              |
| Contact Directory<br>At least one ontry is required.<br>Create |                                                                                             |                                                                           |                   |                       | 9                       |
| First Name                                                     | Last Name                                                                                   | Phone                                                                     | Email             | Requires User Account | pdate Delete            |
| First Name of Contract                                         | Last Name of Contract                                                                       | +971-98990000-212                                                         | salesteam@ABC.com | ~                     |                         |
| Supplier Type                                                  |                                                                                             | Supplier Type                                                             |                   |                       |                         |
| Supplier Grade                                                 |                                                                                             |                                                                           |                   |                       |                         |

- 10. Now Select the Supplier type and Supplier grade.
- 11. Now the business classification related to your business need to be selected .ie. you will need to check the checkbox adjacent to your company type of business (applicable column)
- 12. Enter the Attachment Title
- 13. Enter the Attachment description
- 14. Enter the expiration date

| Supplier Type           |              |               |                            |                        |                      |             |
|-------------------------|--------------|---------------|----------------------------|------------------------|----------------------|-------------|
|                         |              |               | Supplier Type Local        |                        |                      |             |
| Supplier Grade          |              |               |                            | (10)                   |                      |             |
|                         |              |               | Supplier Grade First Grade |                        |                      |             |
| Business Classification | (11)         |               | (12)                       | (13)                   | 14                   | 15          |
| Classification          | Applicable   | Minority Type | Attachment Title           | Description            | Expiration Date      | Attachments |
| Consultancy Services    | $\checkmark$ |               | Attachment1                | Attachment description | 31-Aug-2017 07:50:46 | None Add    |
| Works/Construction      |              |               |                            |                        |                      | None Add    |
| Goods/Supplies          |              |               |                            |                        |                      | None Add    |
| Currelley Attendencede  |              |               |                            |                        |                      |             |
| Supplier Attcahments    |              |               |                            |                        |                      |             |

- 15. Add the attachment for the classification specified
  - Click on Add button icon will take you to another page (Add attachment)
  - Provide the title, description, Define attachment(File, URL or Plain Text) and Click on Apply

| iSupplier Portal                                        | and the second second s |        |                          |
|---------------------------------------------------------|----------------------------------------------------------------------------------------------------|--------|--------------------------|
|                                                         |                                                                                                    |        | Close Preferences        |
| Prospective Supplier Registration: Ad<br>Add Attachment | dditional Details >                                                                                                    |        |                          |
| Add Desktop File/ Text/ URL 🔽                           |                                                                                                    |        | Cancel Add Another Apply |
| Attachment Summary Informat                             | ion                                                                                                    |        |                          |
| Title                                                   | Attachment1                                                                                                    |        |                          |
|                                                         | Attachmenti description                                                                                                    | 0      |                          |
| Category                                                | Miscellaneous                                                                                                    |        |                          |
| Define Attachment                                       |                                                                                                    |        |                          |
| Type ● File<br>○ URL                                    | C:\Users\Balasubramani K\Desktop\Attach1.txt                                                                                                    | Browse |                          |
| OTex                                                    | t A                                                                                                    |        |                          |
|                                                         |                                                                                                    |        |                          |
|                                                         | ~                                                                                                    |        |                          |
|                                                         |                                                                                                    |        | Cancel Add Another Apply |

Similar to Business classification, Enter the Supplier Attachments.

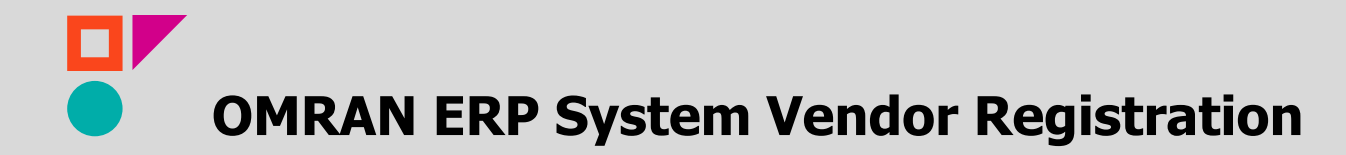

16. Now you are ready to enter your company products and service categories, click Create below products and services to list the categories your company provides

| Products and Services           |                       |        |
|---------------------------------|-----------------------|--------|
| At least one entry is required. |                       |        |
| Create 16                       |                       |        |
| Code                            | Products and Services | Delete |
| No results found.               |                       |        |
|                                 |                       |        |

- 17. After you click on Create you will be taken to the add products and service page
- 18. You can browse the products and services, or search by clicking on Search
- 19. Click view sub-categories next to the category to see the sub categories(If Any)
- 20. Click applicable for the category your company is specialized in, you can choose many categories as per your company specialization.

| 00                                       | ≩ iSupplier Portal                                     |                                                |
|------------------------------------------|--------------------------------------------------------|------------------------------------------------|
|                                          |                                                        | Close Preferences                              |
| Prospect                                 | ive Supplier Registration: Additional Details >        | 21                                             |
| Add Pro                                  | ducts and Services: : (ABC Corporation)                | 21                                             |
| <ul> <li>Brows</li> <li>Seach</li> </ul> | se All Products & Services                             | Cancel Apply                                   |
|                                          |                                                        | © Previour 10 ✓ <u>Next 10</u> ⊗               |
| Code                                     | Products and Services                                  | View Sub-Categories                            |
| 000                                      | Undefined                                              |                                                |
| 100                                      | Accommodation furniture                                |                                                |
| 101                                      | Adhesives and sealants                                 |                                                |
| 102                                      | Advertising                                            |                                                |
| 103                                      | Arts and crafts equipment and accessories and supplies |                                                |
| 104                                      | Audio and visual presentation and composing equipment  |                                                |
| 105                                      | Bedclothes and table and kitchen linen and towels      |                                                |
| 106                                      | Beverages                                              |                                                |
| 107                                      | Building and facility maintenance and repair services  |                                                |
| 108                                      | Cleaning and janitorial services                       |                                                |
|                                          |                                                        | S Previous 1-10 V Next 10 S                    |
|                                          |                                                        | Cancel Apply                                   |
|                                          |                                                        | Close Preferences                              |
|                                          |                                                        | Copyright (c) 2006, Oracle. All rights reserve |

21. When you are done click apply to return to the previous page

22. When we try to save or register , the system will validate and prompt if any required information is not entered or missed as shown below.

| iSupplier Portal                                                                                                    |                                                                                                    | Close Preferences            |
|----------------------------------------------------------------------------------------------------|----------------------------------------------------------------------------------------------------|------------------------------|
| <ul> <li>Error</li> <li>Applicable flag,Attachment Title, Description,ExpirationDate and att</li> <li>Applicable flag,Attachment Title, Description,ExpirationDate and att</li> <li>Applicable flag,Attachment Title, Description,ExpirationDate and att</li> </ul> | chments are required for Oman Ministry of Commerce<br>chments are required for Oman Chamber of Commerce<br>chments are required for Grade Certificate |                              |
| Prospective Supplier Registration: Additional Details                                                                                                    |                                                                                                    |                              |
| Blank label for instruction text                                                                                                    |                                                                                                    | Back Save For Later Register |
| Company Name<br>Tax Country<br>Commercial Registration Number<br>Taxpayer ID<br>DUNS Number                                                                                                    | ABC Corporation<br>United Arab Emirates<br>123122<br>29758<br>DE114422987                                                                             |                              |
| Adduses Bask                                                                                                    |                                                                                                    |                              |

- 23. When you are done click Save for Later or Register
- 24. You will get this confirmation that your registration was successful.

25. If you select save for later, the below confirmation will appear. Using the link the registration request can be updated later.

| iSupplier Portal                                                                                                    |                                                                                                    | Close Preferences                                             |
|----------------------------------------------------------------------------------------------------|----------------------------------------------------------------------------------------------------|---------------------------------------------------------------|
| Confirmation 1. Your registration details have been saved. You will need to bookma 2. https://supplier.omran.om:443/OA_HTML/jsp/pos/suppreg/Supplie | rk the following link to be able to return to your registration request at a later date. An emai<br>rRegister.jsp?regkey=F6F435161E4197D8E20C083748AE1F4EA328158D0D1D6D07BC4A3E68 | il with these details has also been sent to you.<br>36CA65B8D |
| Prospective Supplier Registration: Additional Details<br>Blank label for instruction text                                                           |                                                                                                    | Back Save For Later Register                                  |
| Company Name<br>Tax Country<br>Commercial Registration Number<br>Taxpayer ID<br>DUNS Number                                                         | ABC Corporation<br>United Arab Emirates<br>123122<br>29758<br>DE114422987                                                                                                    |                                                               |

26. If you click on Register, the below confirmation will appear. The Company's registration is complete and supplier will be notified regarding the registration status via email

| iSupplier Portal                                                                                                    | Close Preferences                                |
|----------------------------------------------------------------------------------------------------|--------------------------------------------------|
| Confirmation Thank you for registering your company. Your registration has been submitted for approval and you will be notified of your registration status via email in due course. |                                                  |
| Close Preferences                                                                                                    | Copyright (c) 2006, Oracle. All rights reserved. |